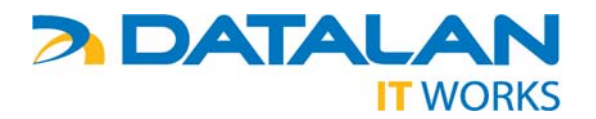

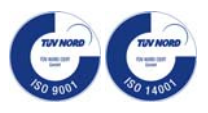

## **POPIS INŠTALÁCIE**

zariadení NB HP Compaq 6730b a PC HP Compaq dc5850 SFF projektu Modernizácia vzdelávacieho procesu

- Zariadenia notebook (NB) HP Compaq 6730b a osobný počítač (PC) HP Compaq dc5850 SFF sú dodávané s kompletným predinštalovaným softvérovým vybavením v zmysle zmluvy k projektu Modernizácia vzdelávacieho procesu.
- Po prvom zapnutí NB/PC sa spustí mini setup operačného systému MS Windows Vista v rámci ktorého Vás pri vytváraní účtu automaticky vyzve na zadanie prihlasovacích údajov – prihlasovacie meno a heslo (nepovinné). Všetky ostatné parametre sú prednastavené a budú nakonfigurované automaticky.

| vyberte meno j         | ouzivateľa a obrazok                                                                                                    |
|------------------------|----------------------------------------------------------------------------------------------------|
| kontom správcu počítač | azok réprezentuje vase pouzivateľské konto. Konto, ktoré tu vytvoritě, je<br>.a. (Neskôr môžete vytvoriť ďalšie kontá v ovládacom paneli.) |
|                        | Zadajte meno používateľa (napríklad Ján):                                                                                                  |
|                        |                                                                                                    |
|                        | Zadajte heslo (odporuča sa):                                                                                                    |
|                        |                                                                                                    |
|                        |                                                                                                    |
|                        |                                                                                                    |
| Vyberte obrázok pre sv | oje používateľské konto:                                                                                                    |
| Sec.                   |                                                                                                    |
|                        |                                                                                                    |

- 3. Po zadaní prihlasovacieho mena a hesla (nepovinné) a potvrdení (kliknutím tlačidla "Next") mini setup vytvorí nový účet a nakonfiguruje všetky potrebné súčasti operačného systému. Po ukončení konfigurácie sa NB/PC automaticky reštartuje a spustí sa nakonfigurovaný operačný systém MS Windows Vista s výzvou na prihlásenie. Po zadaní prihlasovacieho mena a hesla (v prípade že ste zadali počas mini setupu aj heslo) bude NB/PC pripravený na používanie.
- 4. Pevný disk NB/PC je rozdelený na dve časti logický disk "C" (obsahuje operačný systém a SW aplikácie) a logický disk "D" určený na ukladanie dokumentov. Výhodou takéhoto rozdelenia je, že v prípade potreby preinštalovania operačného systému (z dôvodu poškodenia, zavírenia a pod.) reinštalácia zmení iba obsah disku "C", dokumenty umiestnené na disku "D" ostatnú nezmenené.
- 5. Na disku "D" sú umiestnené dokumenty *Reklamacny poriadok.pdf* dokument popisujúci spôsob riešenia záručného servisu a *Popis instalacie.pdf* dokument popisujúci inštaláciu NB/PC.
- 6. Disk "D" súčasne obsahuje aj ISO obraz záchranného DVD (recovery DVD) s názvom pre NB: recovery\_6730b.iso a pre PC: recovery\_dc5850.iso. Z ISO obrazu si môžete vytvoriť záchranné DVD ktoré v prípade poškodenia operačného systému alebo aplikácií môžete použiť na obnovenie obsahu pevného disku do stavu zhodnom pri prvom spustení NB/PC. Vložením záchranného disku po štarte NB/PC a nabootovaní z DVD sa automaticky spustí program obnovy HDD pričom obnovenie prepíše obsah celého pevného disku, t.j. logických diskov "C" aj "D". Z tohto dôvodu doporučujeme pred vykonaním obnovy pevného disku urobiť zálohu dokumentov. Obnova pevného disku trvá niekoľko desiatok minút. Počas obnovy nevypínajte NB/PC a tiež nezasahujte do procesu obnovy (napr. klávesnicou), mohlo by dôjsť k nekorektnej a nefunkčnej obnove. V prípade mimoriadnej situácie (napr. výpadok el. energie) reštartujte NB/PC a proces obnovy zopakujte.
- Záchranné DVD si vytvoríte pomocou nainštalovanej aplikácie Roxio Creator DVD, v menu Copy -> Burn Image. Pre vytvorenie záchranného DVD budete potrebovať jedno dvojvrstvové zapisovateľné DVD médium (DVD +R alebo –R, DL, 8.5GB). Doporučujeme vytvoriť si záchranné DVD čo najskôr po zapojení nového NB/PC a uložiť na bezpečnom mieste.